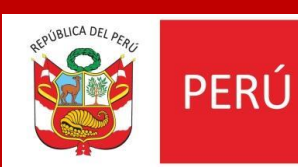

Ministerio de Trabajo y Promoción del Empleo

CALCULA TUS BENEFICIOS SOCIALES

Guía del Usuario

# "CALCULA TUS BENEFICIOS SOCIALES"

# Manual de Usuario

Este manual proporciona instrucciones detalladas para el uso sencillo y eficiente del aplicativo *"Calcula tus Beneficios Sociales"* que es una herramienta informática diseñada para calcular de manera **REFERENCIAL** diversos beneficios sociales, incluyendo la Compensación por Tiempo de Servicio (CTS), gratificaciones, vacaciones y otros derechos laborales.

## 2. Índice

- Ingreso al portal del Ministerio de Trabajo y Promoción del Empleo
- Ingreso a la plataforma
- Guía del usuario
- Calculadora de Beneficios Sociales

## 4. Ingresando a la plataforma

• Paso 1: Ingresar a la página web

Para usar el aplicativo *"Calcula tus Beneficios Sociales,* debemos acceder a la página web del Ministerio de Trabajo y Promoción del Empleo, a través del siguiente enlace: <u>https://www.gob.pe/mtpe</u>

 En la página web, ubica la opción CONTENIDO MAS VISITADO y hacer clik en *"ver todos los trámites y servicios"*

| Obtener tu Certiadulto                    |                  | Obtener tu Certi            | ijoven             | Registro de la N                    | Registro de la Micro y Pequeña |  |  |
|-------------------------------------------|------------------|-----------------------------|--------------------|-------------------------------------|--------------------------------|--|--|
|                                           |                  |                             |                    | Empresa (REM)                       | <u>PE)</u>                     |  |  |
| Leer más 🗲                                | Ir al servicio [ | Leer más 🗲                  | Iniciar trámite [2 | Leer más ゝ                          | Iniciar trámite [              |  |  |
|                                           |                  |                             |                    |                                     |                                |  |  |
| Consultar información de<br>transparencia |                  | Registrarte en Empleos Perú |                    | Verificar Certificado Único Laboral |                                |  |  |
|                                           |                  |                             |                    |                                     |                                |  |  |
| Leer mas >                                | Ir al servicio 🗠 | Leer mas 🗲                  | Iniciar tramite    | Leer más 🗲                          | Ir al servicio 🗹               |  |  |
|                                           |                  |                             |                    |                                     |                                |  |  |

• Selecciona CALCULA TUS DE BENEFICIOS SOCIALES.

|                     | Bienvenido                                                                                      |
|---------------------|-------------------------------------------------------------------------------------------------|
|                     | Dienvenido                                                                                      |
|                     | Calcula tus                                                                                     |
|                     | Beneficios Sociales                                                                             |
|                     |                                                                                                 |
|                     |                                                                                                 |
| Esta herramienta te | permite calcular de manera REFERENCIAL, rápida y sencilla tus gratificaciones, CTS, vacaciones, |
|                     | entre otros.                                                                                    |
|                     |                                                                                                 |
|                     | Ingresar                                                                                        |
|                     |                                                                                                 |

• Al ingresar a la plataforma, ubica el "**Manual de usuario**", para visualizar la guía de usuario daremos click en el botón Guía de Usuario.

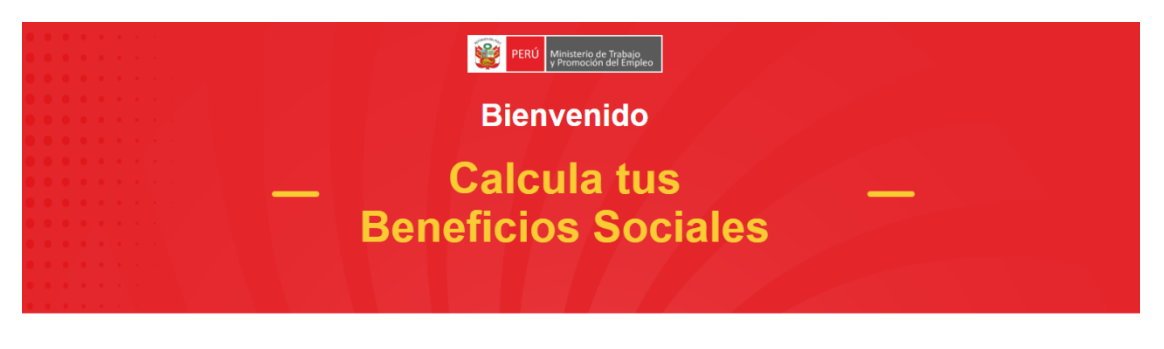

Esta herramienta te permite calcular de manera REFERENCIAL, rápida y sencilla tus gratificaciones, CTS, vacaciones, entre otros.

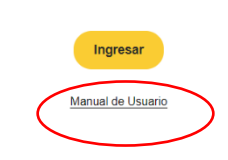

## Paso 2: ingresar a la plataforma CALCULA TUS BENEFICIOS SOCIALES

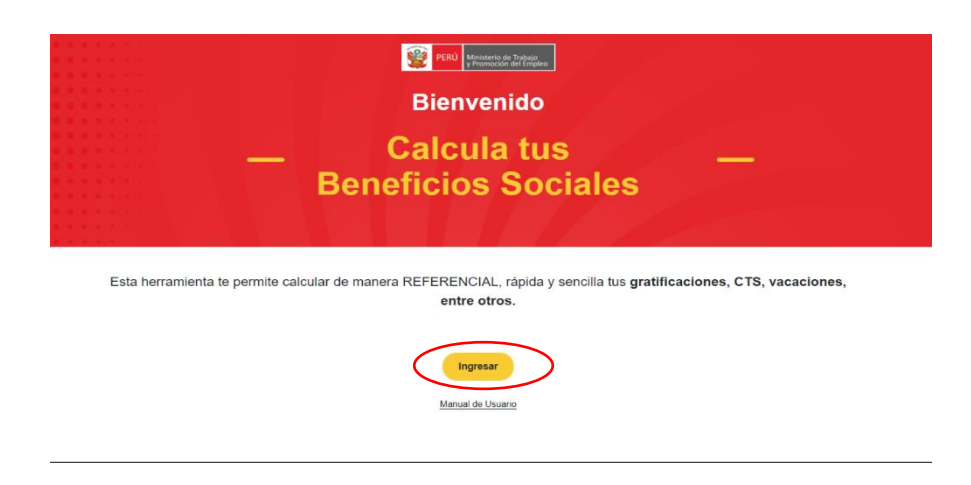

Para acceder a la calculadora, debemos dar click en el botón "Ingresar"

Al dar click mostrará la siguiente ventana

• Paso 3: Llenar los datos Laborales

En esta sección nos mostrar las opciones que deberá llenarlos:

 Fecha de ingreso: es la fecha que ingresaste a laborar en la empresa o entidad respecto a la cual deseas calcular tus beneficios sociales, deberá digitar el día, mes y año (dd/mm/aaaa)

**Ejemplo** 01/02/2023

- Fecha final de Cese: es la fecha en que terminó tu vínculo laboral en la empresa o entidad respecto a la cual deseas calcular tus beneficios sociales, deberá digitar el día, mes y año (dd/mm/aaaa)
  Ejemplo: 31/08/2024
- Motivo de Cese: Son las causas de extinción del contrato de trabajo, deberá seleccionar de acuerdo a su caso: RENUNCIA, TERMINO DE CONTRATO o DESPIDO

**Nota:** en caso de seleccionar **DESPIDO**, deberá seleccionar el tipo de su contrato, si es **PLAZAO INDETERMINADO** o **PLAZO FIJO** (sujeto a modalidad)

- Monto de la Última Remuneración: deberá indicar la remuneración mensual percibida por el trabajador.
  Ejemplo: S/. 1,500.00
- Usted Cuenta con EPS:
  Marque SI, sólo si está afiliado a una ENTIDAD PRESTADORA DE SALUD, de lo contrario marque NO

| 1<br>1<br>1<br>1<br>1<br>1<br>1<br>1<br>1<br>1<br>1<br>1<br>1<br>1<br>1<br>1<br>1<br>1<br>1 | PERÚ M    | inisterio de Trabajo<br>romoción del Empleo |         |          |
|---------------------------------------------------------------------------------------------|-----------|---------------------------------------------|---------|----------|
| — Calcula tus                                                                               | Ber       | eficios Sociales                            | _       |          |
| Calcula tu liquidación de beneficios                                                        | sociales  | para el régimen general de la actividad     | privada |          |
| F                                                                                           | ormulario | de Registro                                 |         |          |
| Fecha de ingreso<br>dd/mm/aaaa                                                              |           | Fecha de Cese<br>dd/mm/aaaa                 |         |          |
| Motivo de Cese                                                                              |           | Tipo de contrato                            |         |          |
| Monto de la última Remuneracio                                                              | ón        |                                             |         |          |
| Ingrese el monto                                                                            |           |                                             |         | Calcular |
| Usted cuenta con EPS : S                                                                    |           | ráctor REFERENCIAI                          |         |          |

## • Paso 4: Calculo de los Beneficios Sociales

Al finalizar el llenado de todos los datos solicitados por el sistema haga clik en **CALCULAR** y obtendrá el cálculo referencial de los beneficios sociales percibidos o pendientes durante el periodo laborado.

El monto que se calcula es de carácter REFERENCIAL

#### PERIODOS DE CTS

En caso de que su empleador no haya efectuado los depositos de CTS por los periodos anteriores al 01 de noviembre de 2004, podrá acercarse al servicio de liquidaciones del MTPE en sus diversas sedes.

El monto del subtotal 1 puede variar de acuerdo a los pagos o depósitos realizado por tu empleador durante la relación laboral.

| NRO         | INICIO DE PERIODO | FIN DE PERIODO | MESES | DIAS | MONTO  |
|-------------|-------------------|----------------|-------|------|--------|
| 1           | 01/02/2023        | 30/04/2023     | 3     | 0    | 437.5  |
| 2           | 01/05/2023        | 31/10/2023     | 6     | 0    | 875    |
| 3           | 01/11/2023        | 30/04/2024     | 6     | 0    | 875    |
| 4           | 01/05/2024        | 31/08/2024     | 4     | 0    | 583.33 |
| subtotal 1: |                   |                |       |      |        |

NOTA: De acuerdo a Ley, los periodos semestrales se calculan considreando las remunerciones de abril y octubre, según sea el caso; sin embargo para efecto del calculo referencial se está considerando la última remuneración para todos los periodos.

## PERIODOS VACACIONALES

El monto del subtotal 2 puede variar de acuerdo a los pagos efectuados por tu empleador durante la relación laboral.

| NRO         | INICIO DE PERIODO | FIN DE PERIODO | PERIODO VACACIONAL | AÑOS | MESES | DIAS | MONTO   |
|-------------|-------------------|----------------|--------------------|------|-------|------|---------|
| 1           | 01/02/2023        | 00/02/2024     | 2023/12            | 1    | 0     | 0    | 1500    |
| 2           | 01/02/2024        | 31/08/2024     | 2024/12            | 0    | 7     | 0    | 875     |
| subtotal 2: |                   |                |                    |      |       |      | 2375.00 |

#### GRATIFICACIONES

El monto del subtotal 3 calculados pueden variar de acuerdo a los pagos realizado por tu empleador durante la relación laboral.

| NRO | INICIO DE PERIODO | FIN DE PERIODO | DESCRIPCION DE LA GRATIFACION     | PERIODO | MESES | GRATIFICACION | BONO. EXTRA | TOTAL   |
|-----|-------------------|----------------|-----------------------------------|---------|-------|---------------|-------------|---------|
| 1   | 01/02/2023        | 30/06/2023     | Gratificación por Fiestas Patrias | 2023    | 5     | 1250          | 112.5       | 1362.5  |
| 2   | 01/07/2023        | 31/12/2023     | Gratificación por Navidad         | 2023    | 6     | 1500          | 135         | 1635    |
| 3   | 01/01/2024        | 30/06/2024     | Gratificación por Fiestas Patrias | 2024    | 6     | 1500          | 135         | 1635    |
| 4   | 01/07/2024        | 31/08/2024     | Gratificación Trunca              | 2024    | 2     | 500           | 45          | 545     |
|     |                   |                |                                   |         |       |               | subtotal 3: | 5177 50 |

# INDEMNIZACION POR DESPIDO ARBITRARIO - CONTRATO A PLAZO INDETERMINADO (de ser el caso)

| NRO | INICIO DE PERIODO | FIN DE PERIODO | AÑOS | MESES | DIAS        | MONTO   |
|-----|-------------------|----------------|------|-------|-------------|---------|
| 1   | 01/02/2023        | 31/08/2024     | 1    | 7     | 0           | 3562.5  |
|     |                   |                |      |       | subtotal 4: | 3562.50 |

En caso de despido arbitrario, el plazo para accionar es de treinta (30) días habiles, de acuerdo al Pleno Jurisdiccional Nacional Laboral 1999.

MONTO TOTAL DE BENEFICIOS SOCIALES ES: S/. 13,885.83

## Nota:

Sobre los importes calculados pueden existir descuentos, tales como: el impuesto a la renta, deudas por pensión de alimentos, pagos a cuenta de beneficios sociales, deudas con el empleador u otros.

Para mayor información, acercarse al servicio de Liquidación de Beneficios Sociales del Ministerio de Trabajo y Promoción del Empleo (Av. Salaverry N° 655 – Jesús María)

O reserva una cita para ser atendido de manera virtual: extranet.trabajo.gob.pe